# BAB IV

# HASIL PENELITIAN DAN PEMBAHASAN

### 4.1 Implementasi Dan Pembahasan

Tahap implementasi merupakan tahap lanjutan dari tahap perancangan. Pada tahap ini, aplikasi yang telah dirancang akan di implementasikan ke dalam bahasa pemrograman sehingga menghasilkan sebuah perangkat lunak. Adapun perangkat lunak yang digunakan dalam pembuatan aplikasi penjadwalan sepakbola adalah *sublime text 3*, aplikasi ini di bangun pada komputer dengan menggunakan sistem operasi Windows 10. Berikut ini adalah hasil dari perancangan yang dibuat.

### 4.2 Perancangan Desain Jaringan Komputer

Suatu rencana atau pemetaan kebutuhan-kebutuhan informasi di dalam suatu organisasi sebuah arsitektur informasi yang details memiliki isi perencanaan yang digunakan untuk menjawab pertanyaan pertanyaan seperti, data apa yang akan dikumpulkan, dimana dan bagaimana data dikumpulkan, bagaimana cara mengirim data, dimana data akan disimpan.

### • Tujuan Arsitektur Sistem Informasi

- a. Sebagai penuntun bagi operasi sekarang atau menjadi cetak biru untuk arahan masa mendatang
- Agar bagian teknologi informasi memenuhi kebutuhan bisnis strategis informasi

#### 4.3 Perancangan Sistem Yang diusulkan

### 4.1.1 Analisis User Yang Diusulkan Pada Sistem Penjadwalan Pertandingan

Penulis mengusulkan rancangan sistem yang diusulkan yang dapat diakses melaluai smartphone. Adapun menu yang dirancang menggambarkan interaksi antara user dengan sistem yang akan dirancang. Untuk melihat rancangan yang diusulkan pada user dapat dilihat pada gambar 4.2 dibawah ini.

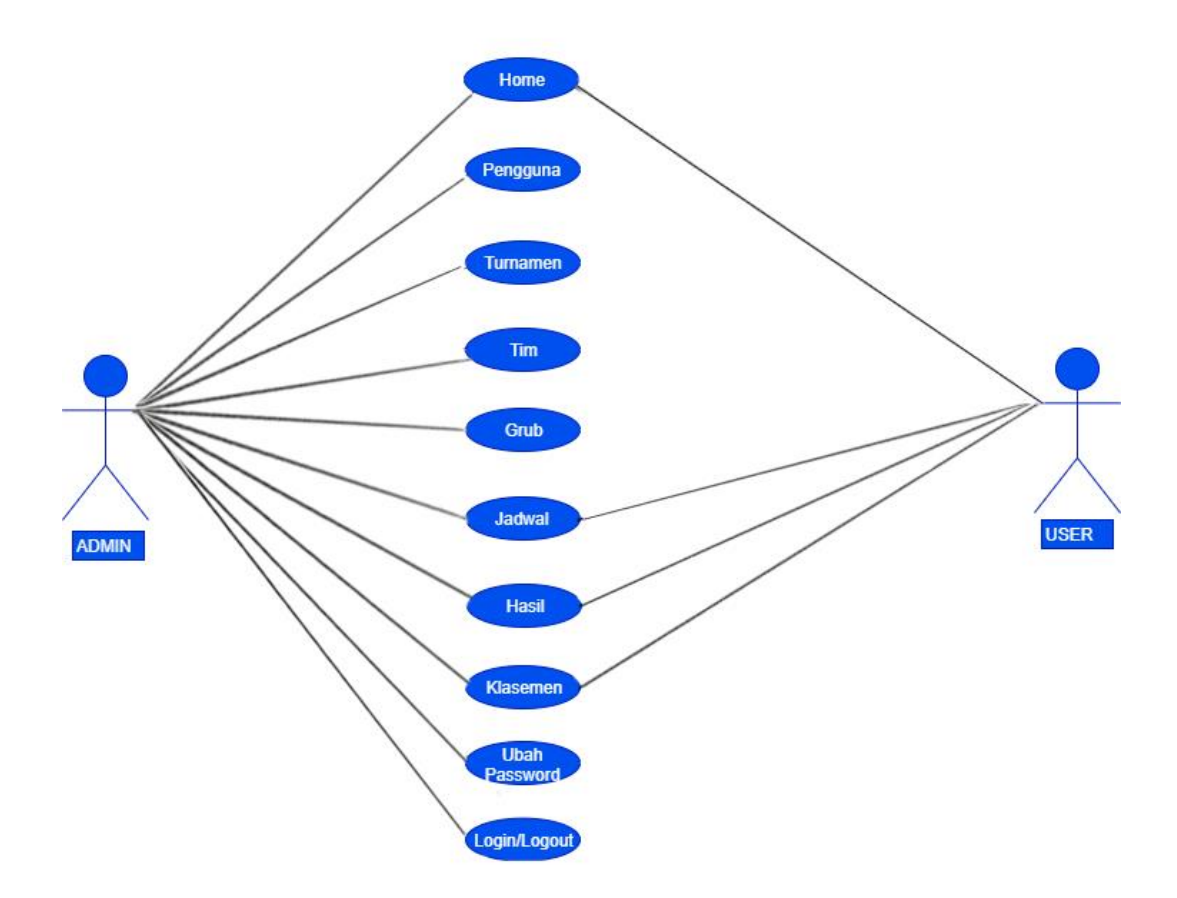

Gambar 4.2 usecase user yang diusulkan

### 4.1.2 Definisi Aktor Usecase Sistem Untuk User Yang Diusulkan

Definisi aktor user merupakan penjelasan dari apa yang dilakukan oleh aktor yang terlibat dalam perangkat lunak yang dibangun. Adapun definisi aktor user pada sistem yang diusulkan adalah sebagai berikut.

| Aktor | Deskripsi                            |
|-------|--------------------------------------|
| Admin | Mengakses Sistem                     |
|       | 2.Admin Login ,Membuat turnamen      |
|       | input team input jadwal input Hasil, |
|       | Klasemen, .                          |
|       | 3. Admin dapat mengubah nama         |
|       | turnamen dapat mengubah nama         |
|       | team                                 |

**Tabel 4.1** Penjelasan Aktor User yang diusulkan

### 4.1.3 Analisis Usecase Yang Diusulkan Pada Sistem

|          | Aktor                     | : User.                 |               |
|----------|---------------------------|-------------------------|---------------|
| Tujuan   | : untuk mengakses fasilit | as yang ada di aplikasi |               |
| Deskipsi | : user dapat mengakse     | es fasilitas yang di    | aplikasi d    |
|          | jadwal,hasil,klasemen, y  | ang akan d jelaskan p   | oada table di |
|          | bawah ini.                |                         |               |

Tabel 4.2 Penjelasan usecase User yang diusulkan

| User                               |    | Sistem                        |
|------------------------------------|----|-------------------------------|
| 1. Mengakses sistem                | 2. | Menampilkan halam menu utama  |
|                                    |    | (home)                        |
| <b>3.</b> Mengakses fasilitas menu | 4. | Menampilkan menu yang dipilih |
| 5. User melimilih menu             | 6. | Menampilkan hasil pilihan     |

# 4.1.3 Activity Diagram admin yang Diusulkan Pada Sistem Penjadwalan

Activity diagram admin yang diusulkan yaitu mulai dari admin mengakses system setelah itu login dengan username yang sudah ada kemudian admin membuat nama turnamen kemudian admin memilih tim yang sudah di daftarkan lalu tentukan jadwal di menu jadwal dan kemudian admin ke menu hasil untuk mengisi hasil pertandingan lalu automatis ke menu klasemen team mana yang point tertinggi akan di prioritaskan dengan peringkat paling atas untuk untuk memenangkan pertandingan penjelasan dapat dilihat pada gambar 4.3 dibawah ini.

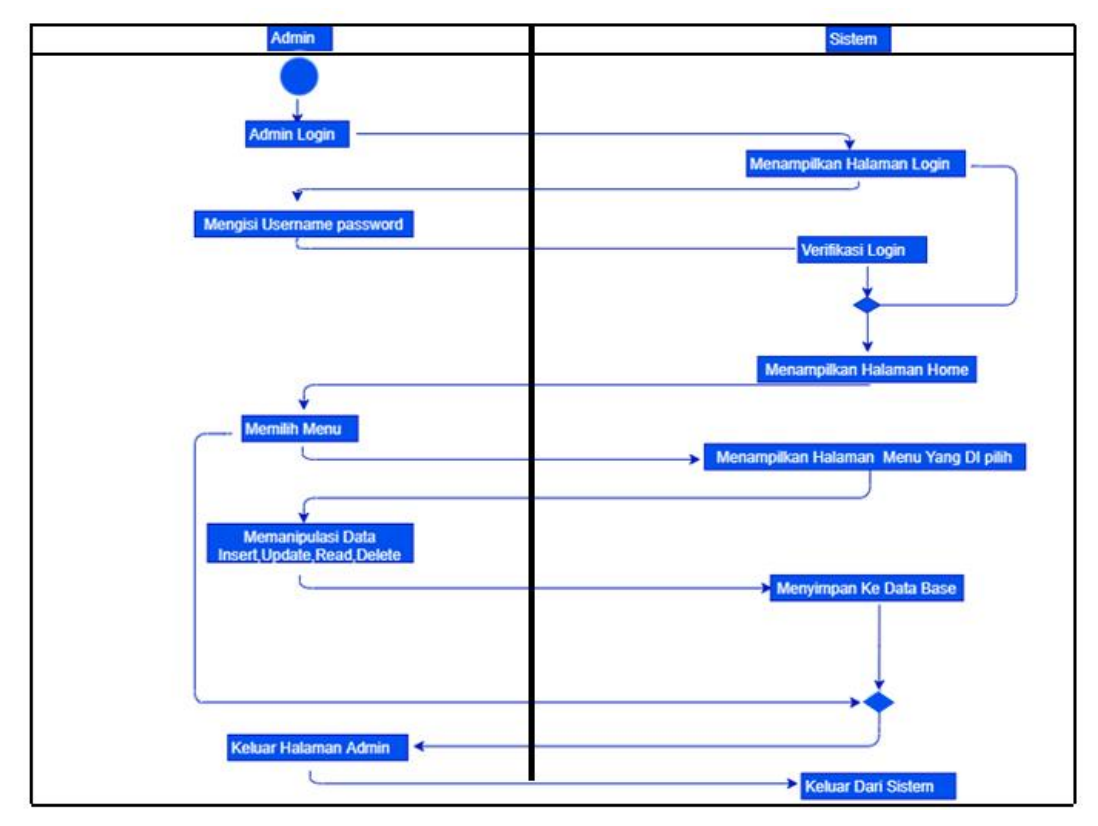

Gambar 4.3 Activity Diagram Admin (Panitia)

### 4.1.4 Activity Diagram User yang Diusulkan Pada Sistem Penjadwalan

Activity diagram user yang diusulkan yaitu mulai dari user mengakses system setelah itu di arahkan ke menu home kemudian user memilih menu yang akan di akses lalu sistem akan menampilkan menu yang dipilih oleh user penjelasan dapat dilihat pada gambar 4.4 dibawah

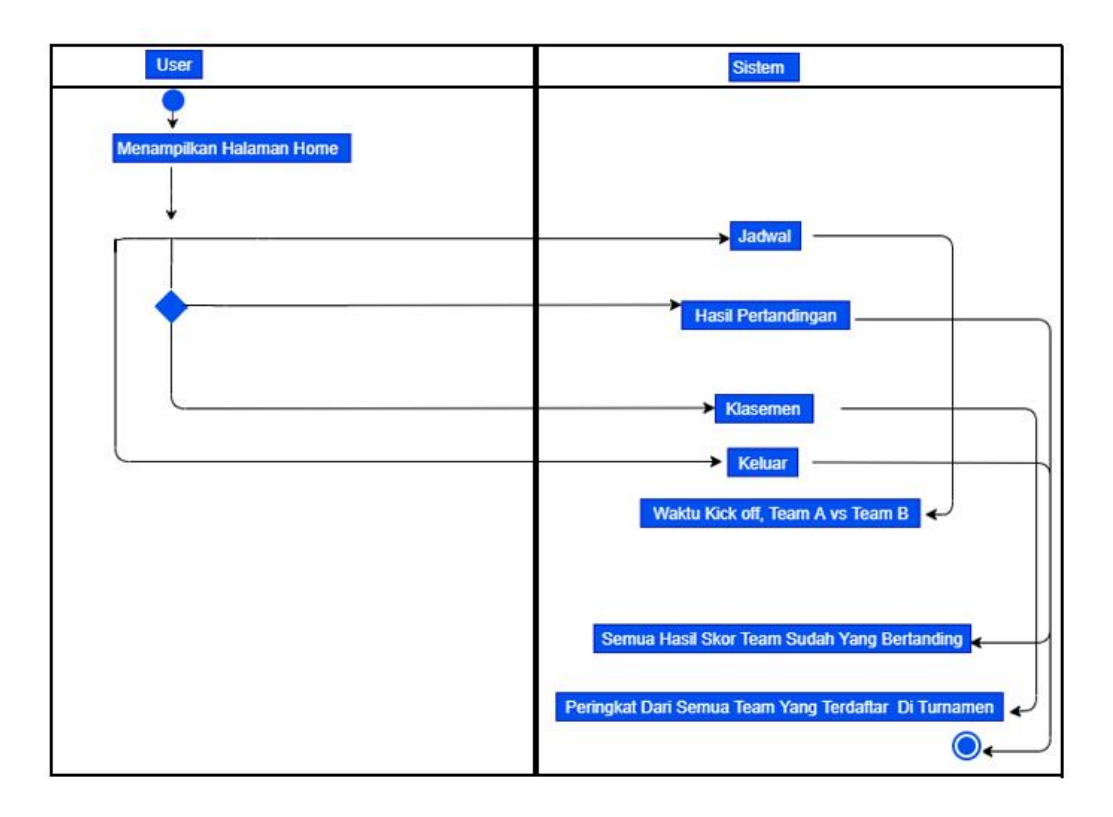

Gambar 4.4 Activity Diagram User (Offcial)

# 4.1.5 Sequence Diagram User Mengakses Jadwal

Adapun *squence* diagram *user* yang diusulkan pada penjadwalan yaitu mulai dari *user* mengakses sistem menampilkan halaman home, jika user mengakses menu jadwal maka akan di tampilkan jadwal pertandingan semua tim yang telah di daftarkan di turnamen tersebut di menu hasil pertandingan user dapat melihat hasil dari semua tim yang telah di pertandingkan menu klasemen menampilkan peringkat dari semua tim yang di daftarkan dimana tim yang memiliki point tertinggi akan menempatkan posisi pertama.halaman menu dapat dilihat pada gambar 3.5 dibawah ini.

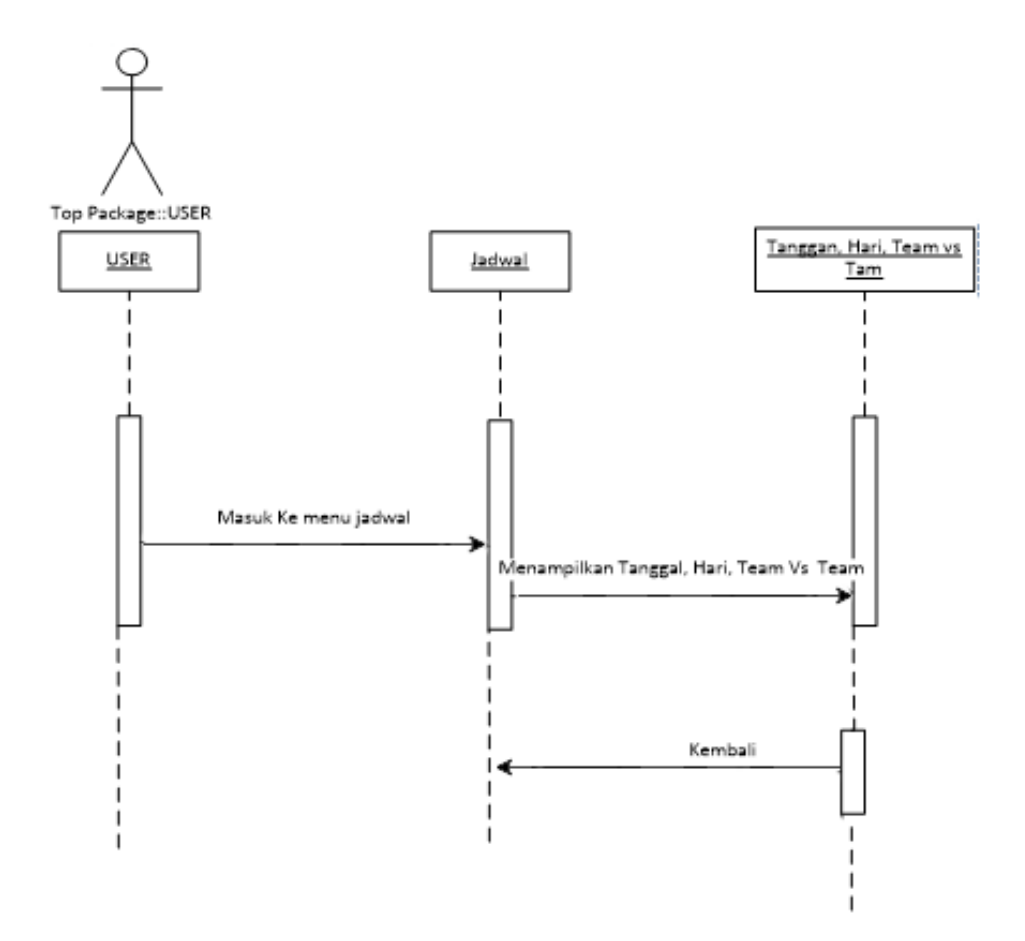

Gambar 4.5 Sequence diagram User Mengakses Sistem

### 4.1.6 ERD (Entity Relationship Diagram)

suatu model untuk menjelaskan hubungan antar data dalam basis data berdasarkan objek-objek dasar data yang mempunyai hubungan antar relasi. ERD untuk memodelkan struktur data dan hubungan antar data, untuk menggambarkannya digunakan beberapa notasi dan simbol.dapat dilihat pada gambar 3.6 dibawah ini

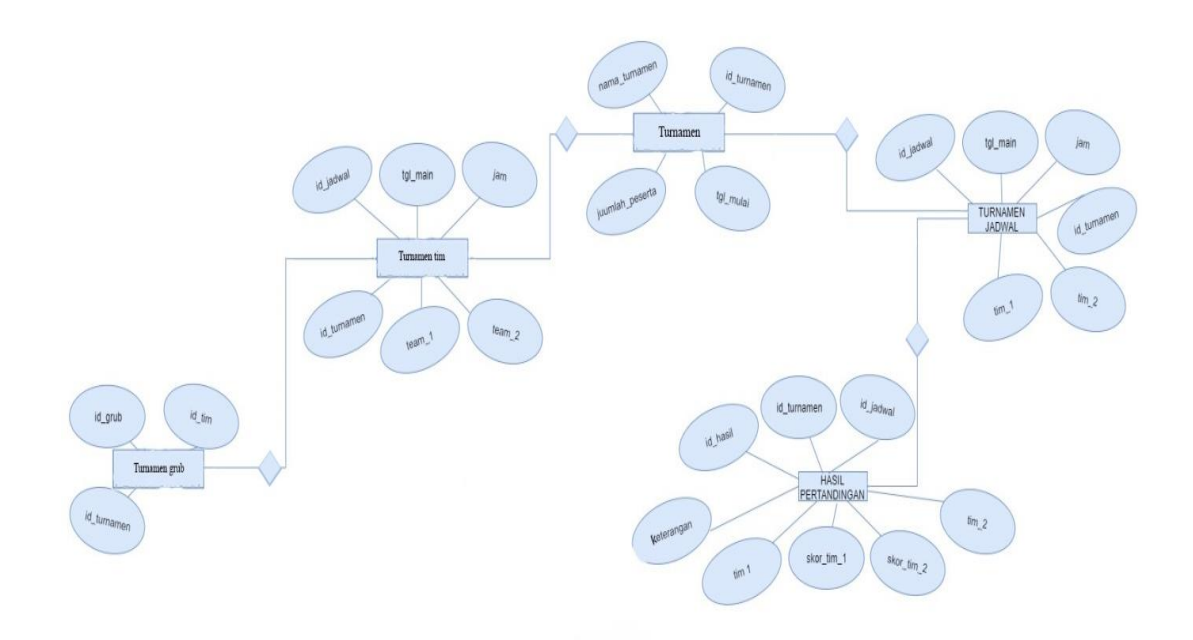

Gambar 4.6 Entity Relasionship Diagram

### 4.1.7 Arsitektur Sistem Informasi

arsitektur sistem informasi suatu rencana atau pemetaan kebutuhan-kebutuhan informasi di dalam suatu organisasi

# 4.5.9 Rancangan Struktur Database

Rancangan database yang digunakan untuk menyimpan data pada aplikasi penjadwalan pertandingan sepakbola adalah Database Mysql dimana Struktur database yang akan dibuat yaitu sebagai berikut.

### **4.5.9.1** Struktur Tabel turnamen\_turnamen

Tabel ini digunakan untuk menyimpan data turnamen.

| Nama database     | : turnamen_turnamen |
|-------------------|---------------------|
| Nama tabel        | : turnamen          |
| Primary key       | : id                |
| Media penyimpanan | : Harddisk          |

# Tabel 4.3 Turnamen

| Turnamen         |        |      |              |
|------------------|--------|------|--------------|
| ama <i>Field</i> | Туре   | Size | eterangan    |
| _turnamen        | Int    | 11   | l turnamen   |
| na_turnamen      | archar | 50   | naturnarmen  |
| ılah_peserta     | Int    | 11   | nlah peserta |
| Fgl_mulai        | Date   |      | dwal mulai   |

4.5.9.2 Struktur Tabel hasil pertandingan

Tabel ini digunakan untuk menyimpan data hasil pertandingan

Nama database : hasil pertandingan

Nama tabel : hasil pertandingan

Primary key : id\_turnamen

Media penyimpanan: Harddisk

# **Tabel 4.4** Hasil pertandingan

| Hasil pertandingan |        |      |            |
|--------------------|--------|------|------------|
| ama <i>Field</i>   | Туре   | Size | eterangan  |
| Id_hasil           | Int    | 11   | Id hasil   |
| _turnamen          | Int    | 11   | ı turnamen |
| d_jadwal           | int    | 11   | ld jadwal  |
| Team_1             | archar | 30   | Team 1     |
| kor_tim_1          | Int    | 11   | kor tim 1  |
| kor_tim_2          | Int    | 11   | kor tim 2  |
| Team_2             | archar | 30   | Team 2     |
| eterangan          | archar | 20   | eterangan  |

# 4.5.9.3 Struktur Tabel turnamen grub

Tabel ini digunakan untuk menyimpan data turnamen grub.

Nama database : turnamen grub

Nama tabel : turnamen

Primary key : id\_grub

Media penyimpanan : Harddisk

# Tabel 4.5 Turnamen grub

| Turnamen grub    |      |      |            |
|------------------|------|------|------------|
| ama <i>Field</i> | Туре | Size | eterangan  |
| Id_grub          | Int  | 11   | Id grub    |
| _turnamen        | Int  | 11   | l turnamen |
| Id_tim           | Int  | 11   | Id tim     |

**4.5.9.4** Struktur Tabel turnamen jadwal

Tabel ini digunakan untuk menyimpan data turnamen jadwal.

| Nama database     | : turnamen jadwal |
|-------------------|-------------------|
| Nama tabel        | : turnamen jadwal |
| Primary key       | : id_jadwal       |
| Media penyimpanan | : Harddisk        |

# **Tabel 4.6** Turnamen grub

| Turnamen jadwal  |        |      |           |
|------------------|--------|------|-----------|
| ama <i>Field</i> | Туре   | Size | eterangan |
| [d_jadwal        | Int    | 11   | Id jadwal |
| Tgl_main         | Date   |      | Tgl main  |
| Jam              | archar | 10   | Jam       |
| _turnamen        | Int    | 11   | turnamen  |
| Tim_1            | archar | 50   | tim 1     |
| Tim_2            | archar | 50   | Tim 2     |

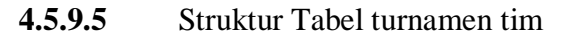

Tabel ini digunakan untuk menyimpan data turnamen jadwal.

| Nama database     | : turnamen tim |
|-------------------|----------------|
| Nama tabel        | : turnamen tim |
| Primary key       | : id_tim       |
| Media penyimpanan | : Harddisk     |

### **Tabel 4.7**Turnamen tim

| Turnamen tim     |        |      |           |
|------------------|--------|------|-----------|
| ama <i>Field</i> | Туре   | Size | eterangan |
| Id_tim           | Int    | 11   | Id tim    |
| Nama_tim         | archar | 50   | Nama tim  |
| Alamat           | archar | 50   | Alamat    |
| lo_kontak        | archar | 12   | lo kontak |

**4.5.9.6** Struktur Tabel turnamen pengguna

Tabel ini digunakan untuk menyimpan data turnamen pengguna.

| Nama database     | : turnamen pengguna |
|-------------------|---------------------|
| Nama tabel        | : turnamen pengguna |
| Primary key       | : id_pengguna       |
| Media penyimpanan | : Harddisk          |

# Tabel 4.8Turnamen pengguna

|                  | Turnamer | n pengguna |            |
|------------------|----------|------------|------------|
| ama <i>Field</i> | Туре     | Size       | eterangan  |
| _pengguna        | Int      | 11         | pengguna   |
| Username         | archar   | 20         | Jsername   |
| Password         | archar   | 20         | Password   |
| ma_lengkap       | archar   | 35         | ma lengkap |

#### 4.6 Rancangan Interface Pada Sistem Aplikasi

#### 4.6.1 Rancangan Interface Pada Halaman Halaman User

Tampilan halaman ketika mengakses sistem serta penjelasan menu-menu pada halaman *user*. Pada menu turnamen berfungsi untuk melihat nama turnamen, Pada menu *tim* berfungsi untuk melihat daftar tim yang sudah di daftarkan oleh admin Menu *home* berpungsi sebagai tampilan awal ketika admin/user mengakses halaman utama dipilih. Menu home berpungsi untuk menampilkan semua menu Pada posisi atas terdapat logo berpungsi untuk menampilkan yang akan ditampilkan jika user mengaksesnya dapat dilihat pada gambar 3.7 dibawah ini.

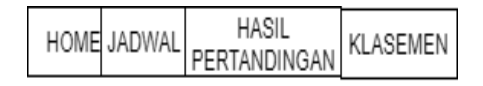

SELAMAT DATANG DI SISTEM PENJADWALAN

LOGO

COPYRIGHT2019 | HALIM ASEP WAHYUDI GUNUNG BATIN TERUSAN NUNYAI

Gambar 4.7 menampilkan gambar saat user mengakses aplikasi

#### 4.6.2 Rancangan Interface Halaman Admin

Pada rancangan tampilan utama admin terdapat beberapa pilihan menu yaitu menu *home* berpungsi untuk menampilkan halaman utama admin ketika berhasil login, dengan user name yang sudah d tentukan database menu turnamen berpungsi untuk menambah turnamen di menu tim berpungsi untuk menambah tim yang di daftarkan di menu grup berisi grub turnamen menu jadwal berpungsi untuk memberi jadwal dengan acak menu hasil memberi skor hasil pertandingan yang sudah terjadwalkan menu klasemen hasil dari tim yang sudah bertanding dan tim mana yang mendapatkan point tertinggi akan memimpin klasemen di menu ubah password admin dapat mengubah password login untuk admin logout admin keluar sebagai administrator dan kembali sebagai pengguna user

#### 4.7 Pembahasan

Hal yang perlu di perhatikan untuk menjalankan aplikasi ini iyalah harus menggunakan smartphone android.

Berikut Ini Tampilan Dari Aplikasi Penjadwalan Pertandingan

• Hasil dari penjadwalan dengan menggunakan algoritma priority scheduling di sistem penjadwalan pertandingan dapat dilihat pada gambar 4.8 di bawah ini

| Jadwal Turnamen Gun<br>batin cup |                |       |                                            |  |  |
|----------------------------------|----------------|-------|--------------------------------------------|--|--|
| Kem                              | bali           |       |                                            |  |  |
| No                               | Tanggal        | Jam   | Tim                                        |  |  |
| 1                                | 04-11-<br>2020 | 09:00 | Andalas FC vs<br>Menggala United           |  |  |
| 2                                | 04-11-<br>2020 | 10:00 | Giga Fc vs Persituba FC                    |  |  |
| 3                                | 04-11-<br>2020 | 11:00 | Jejamo FC vs Puma Fc                       |  |  |
| 4                                | 04-11-<br>2020 | 12:00 | Masteng (Tunas Asri)<br>FC vs Real Merpati |  |  |
| 5                                | 04-11-<br>2020 | 13:00 | Mekat Asri vs Spelta FC                    |  |  |
| 6                                | 05-11-<br>2020 | 09:00 | Giga Fc vs Andalas FC                      |  |  |
| 7                                | 05-11-         | 10:00 | Jejamo FC vs Menggala                      |  |  |

Gambar 4.8 penjadwalan dengan algoritma priority scheduling

### 4.1.4 Halaman utama aplikasi

aplikasi muncul ketika kita sudah mengakses aplikasi penjadwalan sepakbola maka akan di tampilkan halaman awal seperti gambar 4.9 dibawah ini.

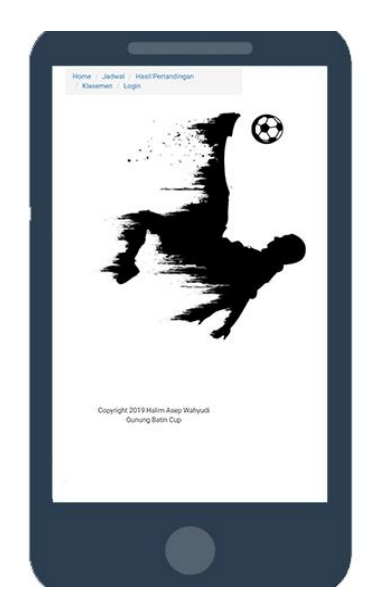

Gambar 4.6 tampilan halaman utama aplikasi

# 4.1.5 Halaman ketika akan login sebagai admin

Halaman ini di tampilkan jika kita ingin mengakses aplikasi sebagai admin dengan memasukan username dan password yang telah di tentukan maka akan menampilkan seperti gambar 4.7 dibawah ini.

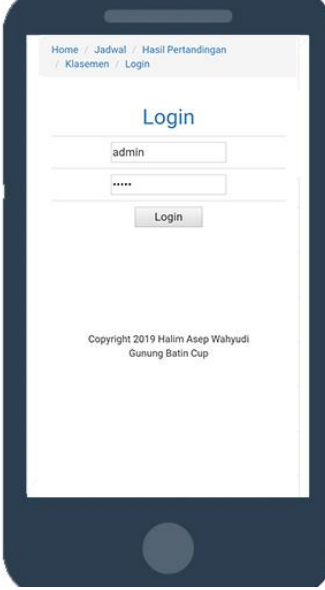

Gambar 4.7 halaman login ketika akan login sebagai admin

### 4.1.6 Halaman utama admin

Halaman utama admin ketika admin berhasil login menggunakan username dan password yang telah di tentukan maka akan menampilkan halaman utama admin seperti gambar 3.8 dibawah i<u>ni.</u>

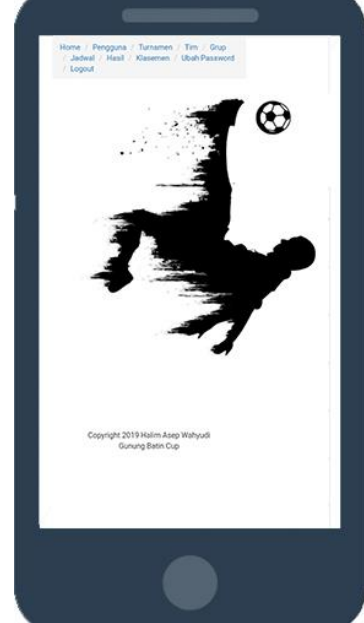

Gambar 4.8 tampilan halaman utama admin

### 4.1.7 Admin menambah/mendelete turnamen

admin mengakses menu turnamen disini admin dapat menambah dan mendelete nama turnamen sesuai dengan yang diinginkan admin tersebut

| No   | Nama<br>Turnamen    | Jumlah<br>Peserta | Tgl<br>Mulai   | Aksi          |
|------|---------------------|-------------------|----------------|---------------|
| 1    | Gunung<br>batin cup | 10 tim            | 03-11-<br>2019 | Ubah<br>Hapus |
| 2    | Piala lurah         | 6 tim             | 10-05-<br>2020 | Ubah<br>Hapus |
| 3    | Bupati cup          | 8 tim             | 15-07-<br>2020 | Ubah<br>Hapus |
| ack1 | Next<br>Copyright   | 2019 Halim A      | isep Wahyu     | di            |

Gambar 4.9 tampilan admin membuat turnamen

### 4.1.8 Admin menginput tim yang sudah di daftarkan

admin mengakses menu tim setelah sebelumnya membuat turnamen di menu turnamen,di menu tim berfungsi untuk menginput nama nama tim yang sebelumnya sudah di daftarkan di turnamen.

| Da  | ta Tim           |                                            |              |               |
|-----|------------------|--------------------------------------------|--------------|---------------|
| Tam | bah Tim          |                                            |              |               |
| No  | Nama<br>Tim      | Alamat                                     | No<br>Kontak | Aksi          |
| 1   | Andalas<br>FC    | Gunung<br>Batin Udik<br>Terusan<br>nyunyai |              | Ubah<br>Hapu  |
| 2   | Tunas<br>Muda FC | Gunung<br>Batin Udik<br>Terusan<br>Nyunyai |              | Ubah<br>Hapu  |
| 3   | Jejamo<br>FC     | Gunung<br>Batin Udik<br>Terusan<br>Nyunyai |              | Ubah<br>Hapu  |
| 4   | Persituba<br>FC  | Tulang<br>Bawang                           |              | Ubah<br>Hapus |

Gambar 4.10 tampilan admin menginput tim

### 4.1.9 Admin menginput tim

Admin mengakses menu grub untuk menyeleksi kembali tim mana saja yang layak untuk mengikuti turnamen setelah sebelumnya tim tim sudah melakukan regis, memilih tim yang sudah di seleksi lalu simpan, maka jadwal pertandingan akan keluar.

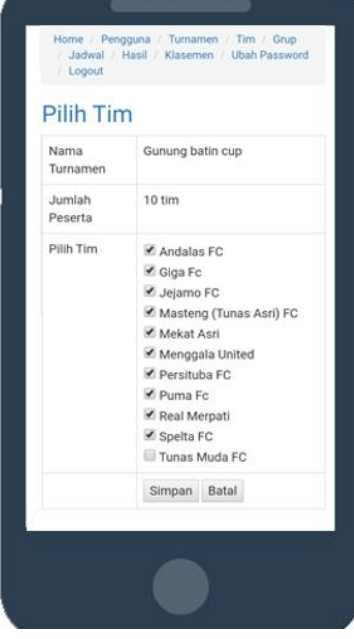

### Gambar 4.11 tampilan admin menginput tim dan jadwal

### 4.1.10 Admin mengakses jadwal

Jika sebelumnya sudah memilih tim yang akan mengikuti turnamen, admin menyimpan data dan akan keluar jadwal sesuai dengan tanggal di mulainya turnamen.

| Ja  | dwal 7         | Turna | amen Gunung                                |
|-----|----------------|-------|--------------------------------------------|
| Kem | bali           | þ     |                                            |
| No  | Tanggal        | Jam   | Tim                                        |
| 1   | 04-11-<br>2020 | 09:00 | Andalas FC vs<br>Menggala United           |
| 2   | 04-11-<br>2020 | 10:00 | Giga Fc vs Persituba FC                    |
| 3   | 04-11-<br>2020 | 11:00 | Jejamo FC vs Puma Fc                       |
| 4   | 04-11-<br>2020 | 12:00 | Masteng (Tunas Asri)<br>FC vs Real Merpati |
| 5   | 04-11-<br>2020 | 13:00 | Mekat Asri vs Spelta FC                    |
| 6   | 05-11-<br>2020 | 09:00 | Giga Fc vs Andalas FC                      |
| 7   | 05-11-         | 10:00 | Jejamo FC vs Menggala                      |

Gambar 4.12 tampilan admin mengakses jadwal

# 4.1.11 Gambar hasil dari pertandingan yang sudah berjalan

Ketika pertandingan sudah berjalan sesuai jadwal di sistem maka admin meginputan hasil pertandingan yang sudah selesai lalu hasil dari pertandingan yang sudah berjalan akan di tampilkan.

| Ha        | Hasil Pertandingan |       |                             |      |  |  |  |  |
|-----------|--------------------|-------|-----------------------------|------|--|--|--|--|
| Kem<br>No | bali<br>Tanggal    | Jam   | Tim                         | Skor |  |  |  |  |
| 1         | 04-11-             | 09:00 | Andalas FC                  | 1    |  |  |  |  |
|           | 2020               |       | VS                          | VS   |  |  |  |  |
|           |                    |       | Menggala<br>United          | 0    |  |  |  |  |
| 2         | 04-11-<br>2020     | 10:00 | Giga Fc vs                  | 2    |  |  |  |  |
|           |                    |       | Persituba<br>FC             | vs   |  |  |  |  |
|           |                    |       |                             | 3    |  |  |  |  |
| 3         | 04-11-             | 11:00 | :00 Jejamo FC<br>vs Puma Fc | 2    |  |  |  |  |
|           | 2020               |       |                             | VS   |  |  |  |  |
|           |                    |       |                             | 4    |  |  |  |  |
| 4         | 04-11-             | 12:00 | Masteng                     | 1    |  |  |  |  |
|           | 2020               |       | (Tunas                      | VS   |  |  |  |  |
|           |                    |       | Real<br>Merpati             | 4    |  |  |  |  |

Gambar 4.13 hasil pertandingan yang sudah berjalan

### 4.1.12 Klasemen turnamen

Ketika mengakses menu klasemen maka menu klasemen akan Menampilkan peringkat klasemen dari semua team yang sudah bertanding di turnamen, team dengan point tertinggi yang akan memimpin peringkat pertama klasemen.

| No | Nama<br>Tim                   | Main | Menang | Seri | Kalah | Gol | Selisih<br>Gol | Poir |
|----|-------------------------------|------|--------|------|-------|-----|----------------|------|
| 1  | Real<br>Merpati               | 1    | 1      | 0    | 0     | 4-1 | 3              | 3    |
| 2  | Puma Fc                       | 1    | 1      | 0    | 0     | 4.2 | 2              | 3    |
| 3  | Persituba<br>FC               | 1    | 1      | 0    | 0     | 3.2 | 1              | 3    |
| 4  | Andalas<br>FC                 | 1    | 1      | 0    | 0     | 1-0 | 1              | 3    |
| \$ | Giga Fc                       | 3    | 0      | 0    | 1     | 2-3 | -1             | 0    |
| 6  | Menggala<br>United            | 1    | 0      | 0    | 1     | 0-1 | -1             | 0    |
| 7  | Jejamo<br>FC                  | 1    | 0      | 0    | 1     | 2-4 | -2             | 0    |
| 8  | Masteng<br>(Tunas<br>Asri) FC | 1    | 0      | 0    | 1     | 1-4 | -3             | 0    |

Gambar 4.14 klasemen dari pertandingan yang sudah berjalan

# 4.1.13 Halaman utama user

Ketika *user* mengakses sistem maka sistem langsung mengarahkan *user* ke halaman utama *user* seperti yang terlihat pada gambar 4.15 di bawah ini

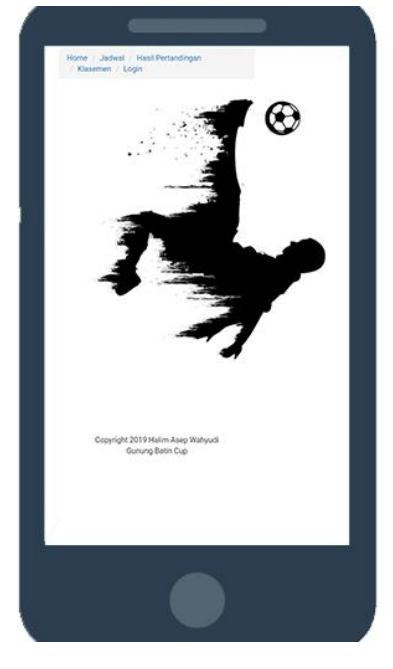

Gambar 3.15 tampilan halaman utama user

### 4.1.14 Halaman jadwal user

Ketika *user* mengakses sistem maka akan ada beberapa menu pilihan salah satunya menu jadwal, di menu jadwal menampilkan jadwal pertandingan dari seluruh tim yang sudah di inputkan admin

| Ja | dwal           | Furna | amen Gunung                                |
|----|----------------|-------|--------------------------------------------|
| Da |                | p     |                                            |
| No | Tanggal        | Jam   | Tim                                        |
| 1  | 04-11-<br>2020 | 09:00 | Andalas FC vs<br>Menggala United           |
| 2  | 04-11-<br>2020 | 10:00 | Giga Fc vs Persituba F                     |
| 3  | 04-11-<br>2020 | 11:00 | Jejamo FC vs Puma Fo                       |
| 4  | 04-11-<br>2020 | 12:00 | Masteng (Tunas Asri)<br>FC vs Real Merpati |
| 5  | 04-11-<br>2020 | 13:00 | Mekat Asri vs Spelta F                     |
| 6  | 05-11-<br>2020 | 09:00 | Giga Fc vs Andalas FC                      |
| 7  | 05-11-<br>2020 | 10:00 | Jejamo FC vs Menggal<br>United             |

Gambar 4.16 tampilan halaman jadwal user

### 4.1.15 Halaman menu hasil pertandingan user

Ketika user mengakses menu hasil pertandingan maka menu tersebut akan menampilkan hasil pertandingan yang sudah terlaksana seperti yang terlihat pada

gambar 4.17 di bawah ini

| Gu  | nung           | batir | n cup                                         |        |
|-----|----------------|-------|-----------------------------------------------|--------|
| Kem | bali           |       |                                               |        |
| No  | Tanggal        | Jam   | Tim                                           | Skor   |
| 1   | 04-11-<br>2020 | 09:00 | Andalas FC vs<br>Menggala<br>United           | 1 vs ( |
| 2   | 04-11-<br>2020 | 10:00 | Giga Fc vs<br>Persituba FC                    | 2 vs 3 |
| 3   | 04-11-<br>2020 | 11:00 | Jejamo FC vs<br>Puma Fc                       | 2 vs 4 |
| 4   | 04-11-<br>2020 | 12:00 | Masteng<br>(Tunas Asri) FC<br>vs Real Merpati | 1 vs 4 |
| 5   | 04-11-<br>2020 | 13:00 | Mekat Asri vs<br>Spelta FC                    |        |
| 6   | 05-11-<br>2020 | 09:00 | Giga Fc vs<br>Andalas FC                      |        |

Gambar 4.17 hasil pertandingan user

### 4.1.16 Klasemen turnamen *user*

Ketika user mengakses menu klasemen maka menu klasemen akan Menampilkan peringkat klasemen dari semua team yang sudah terdaftar di turnamen team dengan point tertinggi yang akan memimpin peringkat pertama klasemen

| Clasemen Turnamen |                    |      |        |      |       |  |  |  |  |
|-------------------|--------------------|------|--------|------|-------|--|--|--|--|
| SU                | Kembali            |      |        |      |       |  |  |  |  |
| No                | Nama<br>Tim        | Main | Menang | Seri | Kalah |  |  |  |  |
| 1                 | Real<br>Merpati    | 1    | 1      | 0    | 0     |  |  |  |  |
| 2                 | Puma Fc            | 1    | 1      | 0    | 0     |  |  |  |  |
| 3                 | Persituba<br>FC    | 1    | 1      | 0    | 0     |  |  |  |  |
| 4                 | Andalas<br>FC      | 1    | 1      | 0    | 0     |  |  |  |  |
| 5                 | Giga Fc            | 1    | 0      | 0    | 1     |  |  |  |  |
| 6                 | Menggala<br>United | 1    | 0      | 0    | 1     |  |  |  |  |
| 7                 | Jejamo<br>FC       | 1    | 0      | 0    | 1     |  |  |  |  |

Gambar 4.18 klasemen user